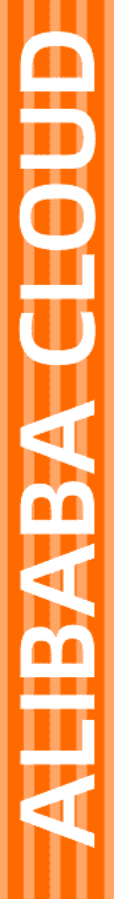

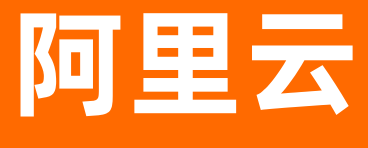

# 生活物联网平台 第三方平台介绍

文档版本:

**(-)**阿里云

# 法律声明

阿里云提醒您在阅读或使用本文档之前仔细阅读、充分理解本法律声明各条款的内容。 如果您阅读或使用本文档,您的阅读或使用行为将被视为对本声明全部内容的认可。

- 您应当通过阿里云网站或阿里云提供的其他授权通道下载、获取本文档,且仅能用 于自身的合法合规的业务活动。本文档的内容视为阿里云的保密信息,您应当严格 遵守保密义务;未经阿里云事先书面同意,您不得向任何第三方披露本手册内容或 提供给任何第三方使用。
- 未经阿里云事先书面许可,任何单位、公司或个人不得擅自摘抄、翻译、复制本文 档内容的部分或全部,不得以任何方式或途径进行传播和宣传。
- 由于产品版本升级、调整或其他原因,本文档内容有可能变更。阿里云保留在没有 任何通知或者提示下对本文档的内容进行修改的权利,并在阿里云授权通道中不时 发布更新后的用户文档。您应当实时关注用户文档的版本变更并通过阿里云授权渠 道下载、获取最新版的用户文档。
- 4. 本文档仅作为用户使用阿里云产品及服务的参考性指引,阿里云以产品及服务的"现状"、"有缺陷"和"当前功能"的状态提供本文档。阿里云在现有技术的基础上尽最大努力提供相应的介绍及操作指引,但阿里云在此明确声明对本文档内容的准确性、完整性、适用性、可靠性等不作任何明示或暗示的保证。任何单位、公司或个人因为下载、使用或信赖本文档而发生任何差错或经济损失的,阿里云不承担任何法律责任。在任何情况下,阿里云均不对任何间接性、后果性、惩戒性、偶然性、特殊性或刑罚性的损害,包括用户使用或信赖本文档而遭受的利润损失,承担责任(即使阿里云已被告知该等损失的可能性)。
- 5. 阿里云网站上所有内容,包括但不限于著作、产品、图片、档案、资讯、资料、网站架构、网站画面的安排、网页设计,均由阿里云和/或其关联公司依法拥有其知识产权,包括但不限于商标权、专利权、著作权、商业秘密等。非经阿里云和/或其关联公司书面同意,任何人不得擅自使用、修改、复制、公开传播、改变、散布、发行或公开发表阿里云网站、产品程序或内容。此外,未经阿里云事先书面同意,任何人不得为了任何营销、广告、促销或其他目的使用、公布或复制阿里云的名称(包括但不限于单独为或以组合形式包含"阿里云"、"Aliyun"、"万网"等阿里云和/或其关联公司品牌,上述品牌的附属标志及图案或任何类似公司名称、商号、商标、产品或服务名称、域名、图案标示、标志、标识或通过特定描述使第三方能够识别阿里云和/或其关联公司)。
- 6. 如若发现本文档存在任何错误,请与阿里云取得直接联系。

# 目录

| 1.公版App使用天猫精灵控制设备           | 04 |
|-----------------------------|----|
| 2.公版App使用Amazon Echo音箱控制设备  | 07 |
| 3.公版App使用Google Home音箱控制设备  | 11 |
| 4.公版App通过IFTTT搭建自动化情景       | 14 |
| 5.自有App接入天猫精灵教程             | 17 |
| 6.自有App定制Amazon Alexa技能     | 31 |
| 7.自有App定制Google Assistant技能 | 35 |

# 1.公版App使用天猫精灵控制设备

使用公版App的产品,只需定义了生活物联网平台的标准功能属性,并且在天猫精灵支持的品类中,即可快 速连接天猫精灵,实现天猫精灵音箱对设备的控制。

### 背景信息

本示例中使用天猫精灵音箱,详细的官方文档请参见天猫精灵官方推荐品类和天猫精灵设备案例。

#### 限制条件

仅支持在中国境内激活的设备对接天猫精灵。

控制台开通

- 1. 确认已打开天猫精灵的控制开关。
  - i. 选择一个现有的项目, 或创建一个新项目。参见创建项目。
  - ii. 创建一个新产品,参见创建产品。
  - iii. 定义产品功能,参见新增标准功能。
  - iv. 添加测试设备,参见新增测试设备。
  - v. 配置App功能参数项。详情请参见配置App功能参数。 生活物联网平台默认打开天猫精灵的对接开关。

| 一十五    | 糖豆                     |                        |            |                   |         |                |                                            |                       |        |        | Г                                                                                                    |
|--------|------------------------|------------------------|------------|-------------------|---------|----------------|--------------------------------------------|-----------------------|--------|--------|----------------------------------------------------------------------------------------------------|
| TMAU   | GENIE                  |                        |            |                   |         |                |                                            |                       |        |        |                                                                                                    |
| 平台根据IC | A标准数据格                 | 式、已经和チ                 | 5猫精灵的智能    | 能家居接入材            | 议完成了对   | 接。开启该期         | B条后,开发:                                    | 者无需额外征                | F天猫精灵的 | 开发者平台中 | 对接.                                                                                                    |
| 即可实现该  | 备被天猫精灵                 | 100 USE (1)<br>(音箱的语音) | 控制。        | 1038-7H 13C7 (1). |         | 1968 717141950 | 1057/H / / / / / / / / / / / / / / / / / / |                       |        |        | ×315¢7                                                                                                    |
| 支持品类   |                        |                        |            |                   |         |                |                                            |                       |        |        |                                                                                                    |
| -      |                        |                        | . <b>.</b> | -                 |         | -              | _                                          |                       |        |        | -                                                                                                    |
|        | 00 to the second       |                        |            |                   | e at C  |                |                                            |                       |        |        |                                                                                                    |
| /于/八百首 | HERRICE                | MX                     | 电压力的       | 空注州               |         | 15/1/25        | Ritzuerfile                                | 加田田民                  | /小叶目   | 1年1月1月 | 11-14-14-14-14-14-14-14-14-14-14-14-14-1                                                                                                    |
|        | <b></b>                |                        | •          |                   | 0 0 0   |                |                                            | 0                     | -      | 00     |                                                                                                    |
|        |                        |                        |            |                   | 200-000 | 加速             | 入墙开关                                       | 摄像头                   | 电热水器   | HVAC外  | 微波炉                                                                                                    |
| 晾衣杆    | 破壁机                    | 烤箱                     | 灯          | 國帝                | 7台1項月   | 14/22          |                                            |                       |        |        |                                                                                                    |
| 晾衣杆    | 破壁机                    | 烤箱                     | ير<br>ا    |                   |         |                |                                            | ō                     | 2.     | 0      |                                                                                                    |
| 中      | ■<br>破壁机<br>(回)<br>扫地机 | 烤箱<br>                 | 灯<br>      | 御守<br><u> </u> 地環 | 加湿器     | 口服器            | 自城援                                        | <mark>で</mark><br>洗衣机 | 日前     |        | <ul> <li>()</li> <li>()</li> <li></li></ul> |

2. 单击品类图标,查看功能映射。

生活物联网平台已经默认完成了部分天猫精灵品类功能的映射。 这些已经完成映射的指令,您无需再自 行开发,只需确保设备使用了映射过的标准属性,即可被天猫精灵控制。

3. 调试设备。

使用公版App配网绑定了您的测试设备后,可以根据下方消费者使用步骤,绑定天猫精灵,即可实现音 箱的控制。 下载公版App请参见<mark>公版App介绍</mark>。

(1) 注意 首次注册账号时,国家和地区请选择中国内地。

### 消费者使用

阿里IoT的公版免开发App支持天猫精灵控制,使用方式如下步骤所示。

- 1. 用户拥有一台支持天猫精灵的设备,下载阿里云IoT提供的公版App云智能-智能家居助手,绑定该设备。
- 2. 用户拥有一台天猫精灵音箱,从手机端应用商店下载天猫精灵App并绑定该音箱。

3. 在公版App中,选择我的 > 第三方平台接入(或更多服务) > 天猫精灵 > 绑定账号,在弹出的界面中输入淘宝账号,操作步骤如下图所示。

|                   | 〈 第三方平台接入        | < Tmall Genie                                 | <                                 |
|-------------------|------------------|-----------------------------------------------|-----------------------------------|
| 0                 | 天猫精灵 ,           | 天猫精灵<br>TMALL GENIE                           | <b>淘宝网</b><br>账户 手机导频箱/会员名        |
| 消息中心・・・           |                  | 解定账号                                          | 整录密码 靖勉入密码                        |
| 共家 >              | O entertar alexe | 司是设备                                          | 投权并会录<br>免费注册 忘记密報                |
| 潮三万平台操入 ><br>设置 > |                  | 您可以这样说                                        | 短信校验码登录<br>允许 智能生活IOS 游试版 进行以下操作: |
| <b>关</b> 于 >      | a suprature of   | "天猫精灵,打开灯"<br>"天猫精灵,把灯调亮一点"                   | 接权后表示您已同意 操权协议                    |
| 10 00 <b>2</b>    |                  | "天猫植灵,把灯调成监告"<br>"天猫结灵,打开室窗"<br>"天猫结灵,风品调到3档" |                                   |

 登录成功后,您可以通过天猫精灵音箱控制您的设备。 在天猫精灵App,即可在我家页签的设备列表中看到您的设备。

⑦ 说明 公版App账号和淘宝账号是一一对应的。

| ····中国移动 令<br>我家<br>↓ R △ tK △ <sup>·</sup> | 10:17                                                                                                    |      |
|---------------------------------------------|----------------------------------------------------------------------------------------------------|------|
| <b></b>                                     |                                                                                                    | 添加设备 |
| 全部 客厅 其                                     | 他                                                                                                    |      |
| 扫地机器人                                       | · 磁星人<br>● 在线                                                                                                    |      |
|                                             |                                                                                                    |      |
|                                             |                                                                                                    |      |
| ☐ ↓<br>首页 技能                                | <ul> <li>○</li> <li>○</li></ul> | 武家   |

# 2.公版App使用Amazon Echo音箱

# 控制设备

使用公版App的产品,可以一键开通Amazon Alexa,实现Amazon Echo音箱对设备的控制。

## 背景信息

本示例中使用Amazon Alexa,详细的官方文档请参见Amazon Alexa官方文档。

### 限制条件

仅支持在以下地区激活的设备对接Amazon Alexa:

- 海外
- 中国香港
- 中国澳门
- 中国台湾

控制台开通

1. 确保自己的产品在Amazon Alexa可控范围内。

| 生活物联网平台已支持Amazon Alexa品类                                                  | Amazon Alexa官方推荐的品类                                                                                                    |
|---------------------------------------------------------------------------|----------------------------------------------------------------------------------------------------|
| <ul> <li>扫地机器人</li> <li>灯</li> <li>插座</li> <li>香薰机</li> <li>窗帘</li> </ul> | <ul> <li>灯和开关: Lights, switches and bulbs</li> <li>门锁: Door locks</li> <li>智能摄像头: Smart home cameras</li> <li>恒温调温器、风扇: Thermostats and fans</li> <li>微波炉: Microwave ovens</li> </ul> |

⑦ 说明 平台正在逐渐增加Amazon Alexa支持的品类,如果您的产品不在以上列表中,请在对 接前提交工单,与我们的技术支持确认您的产品是否已支持。

#### 2. 购买并开通Amazon Alexa服务。

- i. 进入服务中心,单击Amazon Alexa对应的开通服务。
- ii. 分配一个项目,并在该项目中创建一个新产品。请参见创建产品。
- iii. 定义产品功能。请参见<mark>新增标准功能</mark>。
- iv. 在人机交互页面,打开使用公版App控制产品的开关,并单击Amazon Alexa对应的设置。 打开Amazon Alexa的开关。

| Amazon Alexa接入<br>对接Amazon Alexa语音平台,支持用户通过Amazon Alexa音箱,对设备进行语音控制。                   |             |
|----------------------------------------------------------------------------------------|-------------|
| の amazon alexa<br>如果使用公販免开发APP,平台根据ICA标准数据格式,提供了一个标准的Amazon Alexa Skill。接入公版APP的产品可以直接 | 使用该Skill,实现 |
| Amazon Alexa音响的语音控制。支持的设备范围,以及可识别的语音指令,可查看详细介绍。                                        |             |

**人机交互**页面其余内容详情请参见配置App。

- 3. 设备调试。
  - i. 烧录测试设备的证书信息。请参见开发设备。
  - ii. 下载公版App调试设备(请参见公版App介绍)。配网绑定了您的测试设备后,可以根据下方消费者 使用步骤,绑定Amazon Alexa,即可实现音箱的控制。

(力) 注意 首次注册账号时,国家和地区请选择中国内地以外地区,例如选择美国。

### 消费者使用

- 1. 用户拥有一台接入生活物联网平台(国际站)的设备,下载阿里云IoT提供的公版App云智能-智能家居 助手(中国内地手机端应用商店)或Cloud Intelligence(国外手机端应用商店),绑定该设备。
- 2. 将设备昵称改为英文字母,例如My Light Device。

#### 3. 用户拥有一台Amazon Echo音箱,从手机端应用商店下载Amazon Alexa App并绑定该音箱。

? 说明

- iOS系统用户请至美国区App Store搜索Amazon Alexa下载, Android用户请至Google Play搜 索Amazon Alexa下载。
- 在中国内地地区下载Amazon Alexa需要使用国外的应用商店账号,所以国内测试建议通过网 页来配置。
- 4. 在Amazon Alexa客户端中单击Skills,搜索Cloud Intelligence,单击ENABLE开启该Skill。

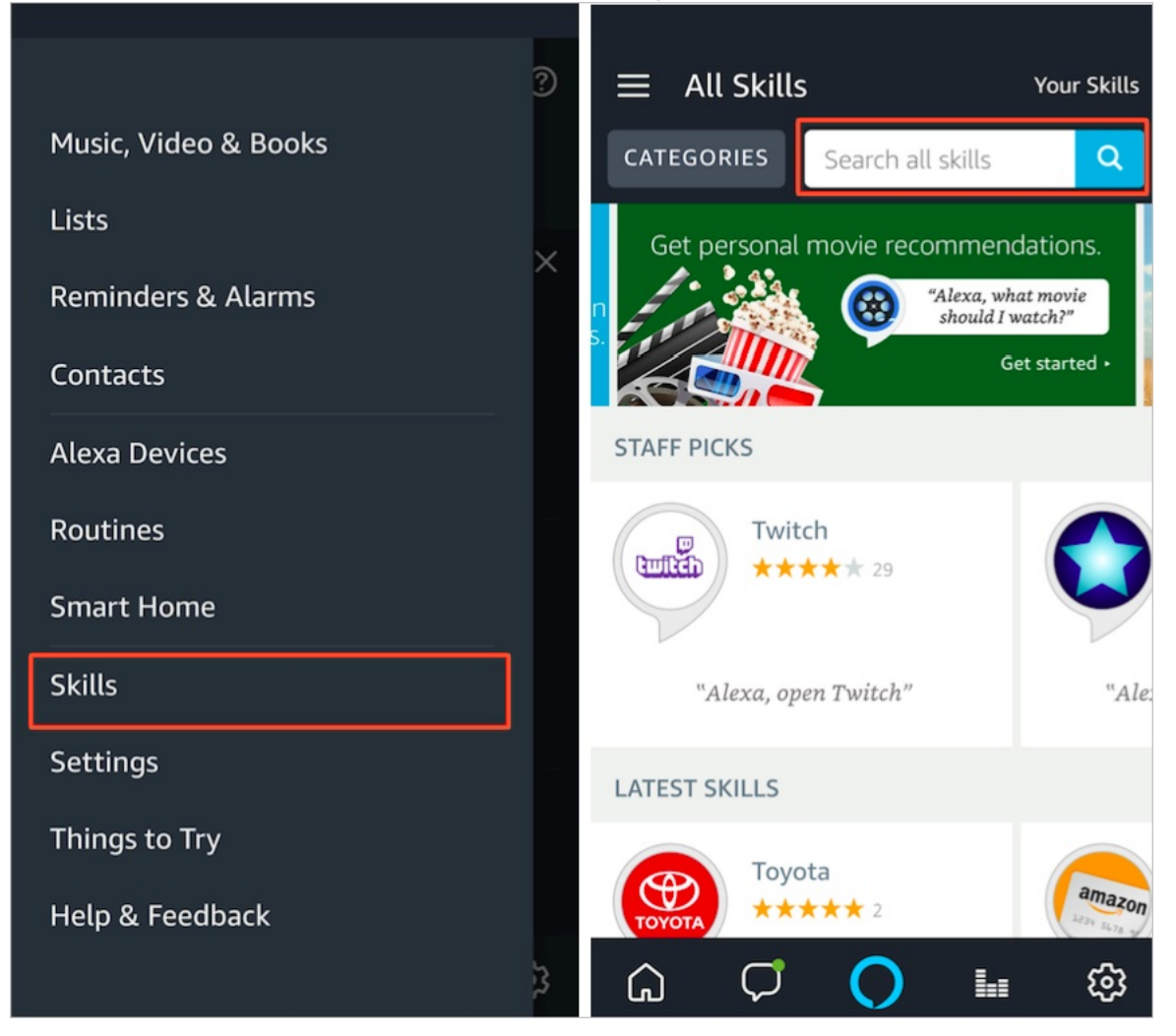

- 5. 输入您Cloud Intelligence客户端的登录账号和密码,并正确选择您的账号所属国家,然后单击Link Now绑定您的智能家居App设备。
- 控制设备前,Amazon Echo音箱需要先发现设备。您可以对Amazon Echo音箱说: Alexa, discover d evices 。您也可以在Cloud Intelligence页面单击DISCOVER来发现设备,绑定过的设备会显示在列表 中。

⑦ 说明 如果在公版App Cloud Intelligenc中修改了设备昵称, Amazon Echo音箱必须重新发现设备, 否则不能对设备进行控制。

- 7. 您可以通过下列指令控制您的设备(假设设备昵称为My Light Device)。
  - 打开设备: Alexa, turn on/off my light device.
  - 调节灯亮度: Alexa, brighten/dim my light device.
  - 调节灯颜色: Alexa, set my light device to yellow.
  - 调节灯色温: Alexa, set my light device to warm white.

# 3.公版App使用Google Home音箱

# 控制设备

使用公版App的产品,可以一键开通Google Assistant,实现Google Home音箱对设备的控制。

## 背景信息

本示例中使用Google Assistant,详细的官方文档请参见Google Assistant官方文档。

### 限制条件

仅支持在以下地区激活的设备对接Google Home:

- 海外
- 中国香港
- 中国澳门
- 中国台湾

控制台开通

1. 确保自己的产品在Google Assistant可控范围内。

| 生活物联网平台已支持Google Assistant品类 | Google Assistant官方推荐的品类                                       |
|------------------------------|---------------------------------------------------------------|
| 扫地机器人、灯、插座、香薰机               | 灯、香薰机、插座、空调、空气净化器、咖啡机、洗<br>碗机、烘干机、风扇、烧水壶、烤箱、冰箱、加湿器<br>、开关、扫地机 |

⑦ 说明 平台正在逐渐增加Google Assistant支持的品类,如果您的产品不在以上列表中,请在 对接前提交工单,与我们的技术支持确认您的产品是否已支持。

- 2. 购买并开通Google Assistant服务。
  - i. 进入服务中心,单击Google Assistant对应的开通服务。
  - ii. 分配一个项目,并在该项目中创建一个新产品。请参见创建产品。
  - iii. 定义产品功能。请参见新增标准功能。
  - iv. 在人机交互页面,打开使用公版App控制产品的开关,并单击Google Assistant对应的设置。 打开Google Assistant的开关。

| Google Home接入<br>对接Google Assistant语音平台,支持用户通过Google Home音响,对设备进行语音控制。                                                                                                 |  |
|----------------------------------------------------------------------------------------------------|--|
| works with the<br>Google Assistant<br>如果使用公贩兔开发APP,平台根据ICA标准数据格式,提供了一个标准的Action on Google,接入公版APP的产品可以直接使用该<br>Action,实现Google Home音响的语音控制。支持的设备范围,以及可识别的语音指令,可查看详细介绍。 |  |

**人机交互**页面其余内容详情请参见配置App。

3. 设备调试。

i. 烧录测试设备的证书信息。请参见开发设备。

 ii. 下载公版App调试设备(请参见公版App介绍)。配网绑定了您的测试设备后,可以根据下方消费者 使用步骤,绑定Google Assistant,即可实现设备的控制。

☆ 注意 首次注册账号时,国家和地区请选择中国内地以外地区,例如选择美国。

#### 消费者使用

阿里云IoT的公版免开发APP支持Google Home和Google Assistant的控制,使用方式如下步骤所示。

- 1. 用户拥有一台接入生活物联网平台(国际站)的设备,下载阿里云IoT提供的公版App云智能(中国内 地手机端应用商店)或Cloud Intelligence(国外手机端应用商店),绑定该设备。
- 2. 用户拥有一台Google Home音箱,从手机端应用商店下载Google Home或者 Google AssistantApp 并绑定该音箱。

⑦ 说明 iOS系统用户请至美国区App Store搜索Google Home下载, Android用户请至Google Play搜索Google Home下载。

3. 在Google Home客户端中单击 "+", Set up devices中选择添加已有设备,搜索 Cloud Intelligence。输入您登录公版App的账号和密码,完成添加您的智能设备。

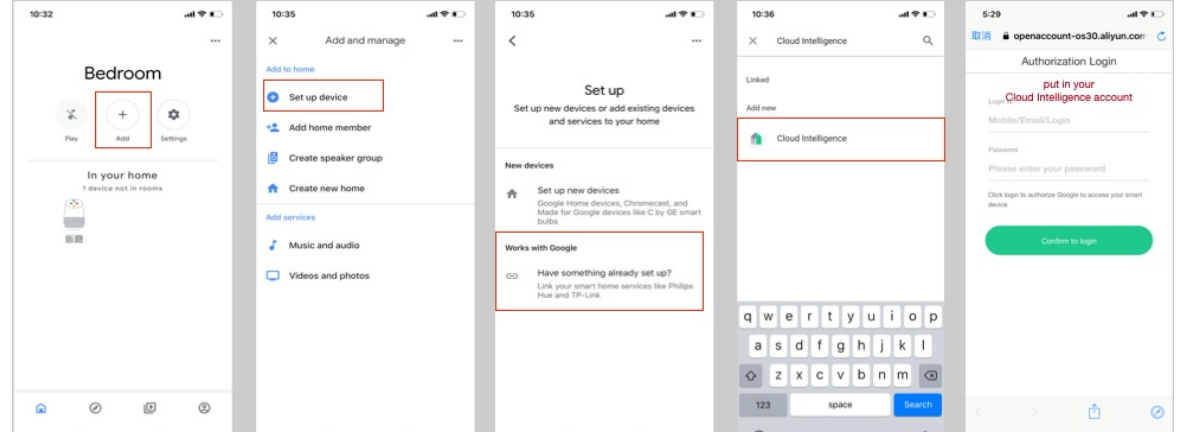

- 4. 您可以通过下列指令控制您的设备(如Light)。
  - 打开或关闭灯: Hey Google, turn on/off the light.
  - 调节灯强度: Hey Google, brighten/dim the light.
  - 调节灯颜色: Hey Google, set the light to yellow.
  - 调节灯色温: Hey Google, set the light to warm white.

# 4.公版App通过IFTTT搭建自动化情

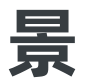

使用公版App的产品,可以一键开通IFTTT,可以实现利用IFTTT三方App,搭建各种有趣的自动化场景,联 动设备。

### 背景信息

○ 注意 由于平台国际站整体方案升级,IFTTT暂时无法使用,本文方案仅供调试使用。如果您近期 需量产或向中国内地以外地区(包括港澳台地区)交付设备,请通过控制台右上角的工单联系我们,并 请密切关注文档更新。

#### 限制条件

仅支持在以下地区激活的设备对接IFTTT:

- 海外
- 中国香港
- 中国澳门
- 中国台湾

控制台开通

1. 确保自己的产品在IFTTT可控范围内。 生活物联网平台已支持部分IFTTT品类有:插座、香薰机、灯。

⑦ 说明 若不确定您的品类是否能够被IFTTT控制,您可以提交工单,联系我们的技术支持确 认。

- 2. 购买并开通IFTTT服务。
  - i. 进入服务中心, 单击IFTTT对应的开通服务。
  - ii. 分配一个项目,并在该项目中创建一个新产品。请参见创建产品。
  - iii. 定义产品功能。请参见新增标准功能。
  - iv. 在人机交互页面, 打开使用公版App控制产品的开关, 并单击IFTTT对应的设置。

| 打开IFT     | TTT。                                  |                         |                    |                  |              |       |    |  |  |  |            |
|-----------|---------------------------------------|-------------------------|--------------------|------------------|--------------|-------|----|--|--|--|------------|
| IFTTT接    | λ                                     |                         |                    |                  |              |       |    |  |  |  |            |
| 对接IFTTT平台 | 台, 支持用户将设备                            | <b>新和其他服务自由</b>         | 组合, 搭建出            | S种自动化场景          | L.           |       |    |  |  |  |            |
|           |                                       |                         |                    |                  |              |       |    |  |  |  |            |
| 如气        | 果用户使用公版<br>(、邮件、音乐等<br>( <b>持品类</b> ) | App,设备可以<br>洛种有趣的服务     | 以在IFTTT平<br>务进行联动, | 台上和其他服<br>可查看详细分 | 务进行自动<br>介绍。 | 化组合,女 | 和天 |  |  |  | $\bigcirc$ |
|           | k TX                                  | *** <b>(</b> )<br>動座 香葉 | 袁机                 |                  |              |       |    |  |  |  |            |
|           |                                       |                         |                    |                  |              |       | 返回 |  |  |  |            |

- 3. 设备调试。
  - i. 烧录测试设备的证书信息。请参见开发设备。
  - ii. 下载公版App调试设备(请参见公版App介绍)。配网绑定了您的测试设备后,可以根据下方消费者 使用步骤,绑定IFTTT,即可实现设备的控制。

() 注意 首次注册账号时,国家和地区请选择中国内地以外地区,例如选择美国。

#### 消费者使用

- 1. 用户拥有一台接入生活物联网平台(国际站)的设备,下载阿里云IoT提供的公版App云智能-智能家居 助手(中国内地手机端应用商店)或Cloud Intelligence(国外手机端应用商店),绑定该设备。
- 2. 用户从手机端应用商店下载IFTTT App并绑定该音箱。

⑦ 说明 iOS系统用户请至美国区App Store搜索IFTTT下载, Android用户请至Google Play搜索IFTTT下载。

- 3. 在IFTTT客户端中搜索Cloud Intelligence,单击Connect授权公版App。
- 4. 完成授权后,可以自由配置您的Applets(自动化场景)。

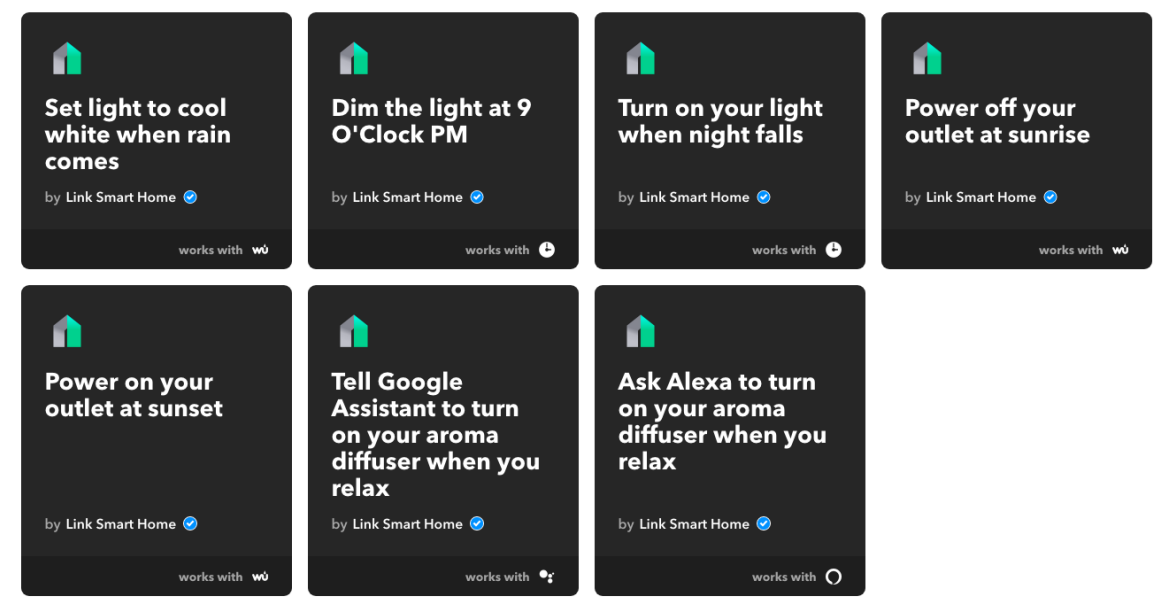

# 5.自有App接入天猫精灵教程

生活物联网平台提供了免费的天猫精灵快捷通道。您的产品只需定义了平台的标准功能属性,且在天猫精灵 支持的品类中,在完成相应的配置后,即可快速连接天猫精灵,实现天猫精灵音箱对设备的控制。

#### 限制条件

- 生活物联网平台遵循ICA数据标准,为了确保您的设备可以被天猫精灵准确识别和控制,请确保使用标准 功能。
- 仅支持在中国境内激活的设备对接天猫精灵。

#### 消费者使用

阿里IoT的公版免开发App支持天猫精灵控制,使用方式如下步骤所示。

- 1. 用户拥有一台支持天猫精灵的设备,下载厂家自有品牌App,绑定该设备。
- 2. 用户拥有一台天猫精灵音箱,从手机端应用商店下载天猫精灵App并绑定该音箱。
- 3. 在厂家自有品牌App中,用户授权淘宝账号登录,成功绑定天猫精灵。

⑦ 说明 App账号和淘宝账号是一一对应的。

4. 用户在天猫精灵App的设备列表中,在我家页签中可以看到绑定的设备。

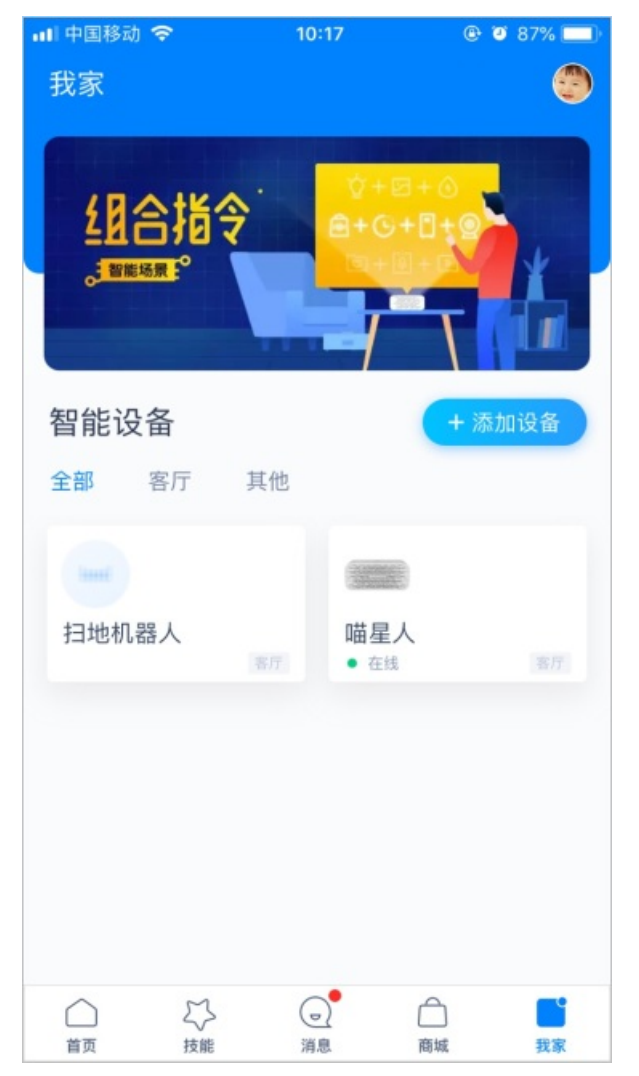

5. 完成以上步骤后,您可以通过天猫精灵音箱控制您的设备。

# 控制台开通

- 1. 确认已打开天猫精灵的控制开关。
  - i. 选择一个现有的项目, 或创建一个新项目。参见创建项目。
  - ii. 创建一个新产品,参见创建产品。
  - iii. 定义产品功能,参见新增标准功能。
  - iv. 添加测试设备,参见新增测试设备。
  - v. 配置App功能参数项。详情请参见配置App功能参数。 生活物联网平台默认打开天猫精灵的对接开关。

| 干油                                                          |         |                                       |                       |                                                                   |                                        |                                                                                                    |                                                                                                    |                                                                                                    |                                                                                                    |                     |                                                                                                    |  |
|-------------------------------------------------------------|---------|---------------------------------------|-----------------------|-------------------------------------------------------------------|----------------------------------------|----------------------------------------------------------------------------------------------------|----------------------------------------------------------------------------------------------------|----------------------------------------------------------------------------------------------------|----------------------------------------------------------------------------------------------------|---------------------|----------------------------------------------------------------------------------------------------|--|
| TMAL                                                        | GENIE   |                                       |                       |                                                                   |                                        |                                                                                                    |                                                                                                    |                                                                                                    |                                                                                                    |                     |                                                                                                    |  |
| 平台根据 (                                                      | CA标准数据格 | 式, 已经和3                               | 5猫精灵的智能               | 能家居接入材                                                            | 议完成了对                                  | 接。开启该期                                                                                                    | B条后,开发:                                                                                                    | 者无需额外存                                                                                                    | F天猫精灵的                                                                                                    | 开发者平台中              | 对接.                                                                                                    |  |
| 即可实现谈                                                       | 备被天猫精灵  | 20, 00至110<br>見音箱的语音:                 | 控制。                   |                                                                   |                                        | 1968 717141950                                                                                                    | 10337H1 7126                                                                                                    |                                                                                                    |                                                                                                    |                     | 121120                                                                                                    |  |
| 支持品类                                                        |         |                                       |                       |                                                                   |                                        |                                                                                                    |                                                                                                    |                                                                                                    |                                                                                                    |                     |                                                                                                    |  |
|                                                             |         |                                       | -                     | -                                                                 |                                        | -                                                                                                    | _                                                                                                    | -                                                                                                    | -                                                                                                    | -                   | -                                                                                                    |  |
|                                                             | -       |                                       | 6                     |                                                                   | 81.18                                  |                                                                                                    |                                                                                                    |                                                                                                    |                                                                                                    | 0000                | -                                                                                                    |  |
| 10.1.00                                                     | -       |                                       |                       |                                                                   |                                        |                                                                                                    |                                                                                                    |                                                                                                    |                                                                                                    | All alter D.D.      |                                                                                                    |  |
| 净水器                                                         | 电热毯     | 网关                                    | 电压力锅                  | 壁挂炉                                                               | 自动门                                    | 电水壶                                                                                                    | 除湿器                                                                                                    | ゴ眼                                                                                                    | 冰箱                                                                                                    | 推窗器                 | <b>2</b>                                                                                                    |  |
| 净水器                                                         | 电热毯     | ————————————————————————————————————— | 电压力锅                  | 壁挂炉                                                               | 自动门<br>。。                              | ■<br>电水壶                                                                                                    | 除湿器                                                                                                    | <ul> <li>▲</li> <li>猫眼</li> </ul>                                                                                                    | <u>↓</u><br>冰箱                                                                                                    | 推窗器                 | <b>上</b><br>空调机                                                                                                    |  |
| 净水器<br>□<br>晾衣杆                                             | 电热毯     | 网关<br>【<br>】<br>「<br>「<br>「<br>精<br>指 | 电压力锅<br><b></b><br>灯  | 壁挂炉<br>()<br>窗帘                                                   | 自动门                                    | ■<br>电水壶                                                                                                    | <ul> <li>除湿器</li> <li>↓ 造开关</li> </ul>                                                                                                    | <ul> <li>○</li> <li>猫眼</li> <li>○</li> <li>●</li> <li>●</li> <li>●</li> <li>●</li> <li>●</li> <li>●</li> <li>○</li> <li>●</li> <li>●</li> <li>●</li> <li>●</li> <li>○</li> <li>●</li> <li>●</li> <li>●</li> <li>●</li> <li>○</li> <li>●</li> <li>●</li> <li>●</li> <li>●</li> <li>●</li> <li>●</li> <li>○</li> <li>●</li> <li>●</li> <li>○</li> <li>●</li> <li>○</li> <li>●</li> <li>●</li> <li>●</li> <li>●</li> <li>○</li> <li>●</li> <li>○</li> <li>●</li> <li>●<td><u> </u><br/>冰箱<br/>电热水器</td><td>推窗器<br/>B<br/>HVAC外</td><td><ul> <li>空调机</li> <li>微波炉</li> </ul></td><td></td></li></ul>                                                                                                    | <u> </u><br>冰箱<br>电热水器                                                                                                    | 推窗器<br>B<br>HVAC外   | <ul> <li>空调机</li> <li>微波炉</li> </ul>                                                                                                    |  |
| 净水器<br>晾衣杆                                                  | 电热毯     | <br>网关<br><br>烤箱                      | 电压力锅<br><b></b><br>灯  |                                                                   | 自动门<br><sup>●</sup> <sup>●</sup><br>浴霸 | ■<br>电水壶<br>重<br>重<br>重<br>重<br>重<br>重<br>重<br>重<br>重<br>重<br>重<br>重<br>重<br>重<br>重<br>重<br>重<br>重<br>重<br>重<br>重<br>重<br>■<br>●<br>■<br>■<br>■<br>■<br>■<br>■<br>■<br>■<br>■<br>■<br>■<br>■<br>■ | <ul> <li>除湿器</li> <li>(1)</li> <li>(1)</li></ul>                                                                                                    | <ul> <li>○</li> <li>猫眼</li> <li>○     <li>○     <li>○     <li>○     <li>○     <li>○     <li>○     <li>○     <li>○     <li>○     <li>○     <li>○     <li>○     <li>○     <li>○     <li>○     <li>○     <li>○     <li>○     <li>○     </li> <li>○     </li> <li>○      </li> <li>○     </li> <li>○      </li> <li>○      </li> </li></li></li></li></li></li></li></li></li></li></li></li></li></li></li></li></li></li></li></ul>                                                                                                    | ■<br>冰箱<br>电热水器                                                                                                    | 推窗器<br>NVAC外        | 空调机<br>②<br>微波炉                                                                                                    |  |
| <ul> <li>净水器</li> <li>晾衣杆</li> <li>重</li> <li>鱼缸</li> </ul> | 电热毯     | 网关<br>ぼ箱<br>燃气热                       | 电压力锅<br>●<br>灯<br>洗碗机 | <ul> <li>壁挂炉</li> <li>窗帘</li> <li><b>止</b></li> <li>地暖</li> </ul> | □ max<br>自动门<br>论。<br>浴霸<br>加湿器        | ■<br>电水壶<br>适座<br>取暖器                                                                                                    | <ul> <li>■ 除湿器</li> <li>□ (1)</li> <li>□ (1)</li> <l< td=""><td><ul> <li>○</li> <li>猫眼</li> <li>②</li> <li>●</li> <li>●</li> <li>●</li> <li>●</li> <li>○</li> <li>●</li> <li>○</li> <li>○<td><ul> <li>▲</li> <li>冰箱</li> <li>●</li> <li>●<td>推窗器<br/>NVAC外<br/>灭蚊器</td><td><ul> <li>■</li> <li>空调机</li> <li>(前)</li> <li>(前)</li> <li>(1)</li> <li>(1)</li></ul></td><td></td></li></ul></td></li></ul></td></l<></ul> | <ul> <li>○</li> <li>猫眼</li> <li>②</li> <li>●</li> <li>●</li> <li>●</li> <li>●</li> <li>○</li> <li>●</li> <li>○</li> <li>○<td><ul> <li>▲</li> <li>冰箱</li> <li>●</li> <li>●<td>推窗器<br/>NVAC外<br/>灭蚊器</td><td><ul> <li>■</li> <li>空调机</li> <li>(前)</li> <li>(前)</li> <li>(1)</li> <li>(1)</li></ul></td><td></td></li></ul></td></li></ul> | <ul> <li>▲</li> <li>冰箱</li> <li>●</li> <li>●<td>推窗器<br/>NVAC外<br/>灭蚊器</td><td><ul> <li>■</li> <li>空调机</li> <li>(前)</li> <li>(前)</li> <li>(1)</li> <li>(1)</li></ul></td><td></td></li></ul> | 推窗器<br>NVAC外<br>灭蚊器 | <ul> <li>■</li> <li>空调机</li> <li>(前)</li> <li>(前)</li> <li>(1)</li> <li>(1)</li></ul> |  |

2. 单击品类图标,查看功能映射。

生活物联网平台已经默认完成了部分天猫精灵品类功能的映射。 这些已经完成映射的指令,您无需再自 行开发,只需确保设备使用了映射过的标准属性,即可被天猫精灵控制。

3. 调试设备。

使用公版App配网绑定了您的测试设备后,可以根据下方消费者使用步骤,绑定天猫精灵,即可实现音 箱的控制。 下载公版App请参见<mark>公版App介绍</mark>。

(1) 注意 首次注册账号时,国家和地区请选择中国内地。

4. 创建一个自有App,参见创建自有App。

### 开发Android自有App

由于天猫精灵使用淘宝账号体系,需要在您的自有品牌App中,集成淘宝的账号授权,从而实现和天猫精灵 的对接。  调用淘宝登录授权页面的唤起接口。 开发步骤如下图所示。

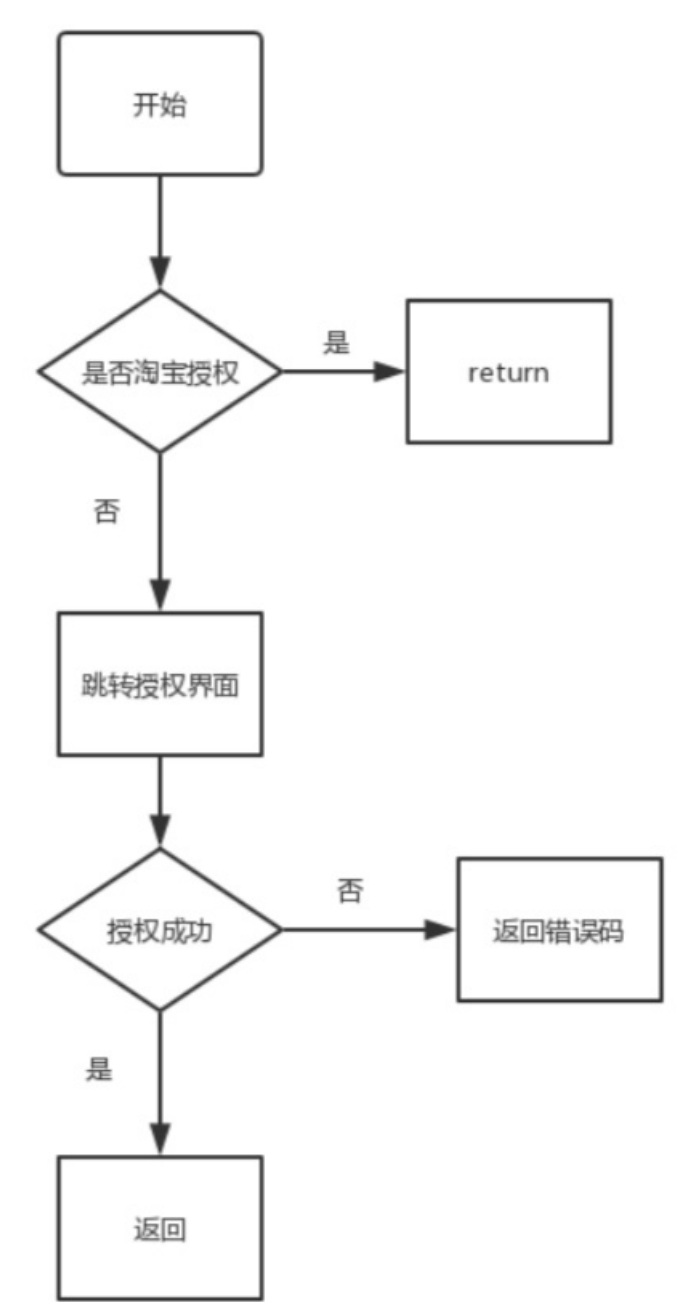

 2. 单击授权按钮,进入授权界面。 加载WebView,授权网址URL如下(需要拼接AppKey)。

String url = "https://oauth.taobao.com/authorize?response\_type=code&client\_id=<项目的appKey>&r

```
3. 在shouldOverrideUrlLoading中判断地址是否包含code,获取code并传到上一步访问URL后的界面。
    mWebView.setWebViewClient(new WebViewClient() {
           //设置结束加载函数
           @Override
           public void onPageFinished(WebView view, String url) {
             topbar.setTitle(view.getTitle());
          }
           @Override
           public boolean shouldOverrideUrlLoading(WebView view, String url) {
             if (isTokenUrl(url)) {
               Intent intent = new Intent();
               intent.putExtra("AuthCode", mAuthCode);
               setResult(RESULT_CODE, intent);
               finish();
               return true;
             }
             view.loadUrl(url);
             return false;
          }
        });
     private boolean isTokenUrl(String url) {
        if (!TextUtils.isEmpty(url)) {
           if ( url.contains("code=")) {
             String[] urlArray = url.split("code=");
             if (urlArray.length > 1) {
               String[] paramArray = urlArray[1].split("&");
               if (paramArray.length > 1) {
                 mAuthCode = paramArray[0];
                 return true;
               }
            }
          }
        }
        return false;
      }
```

```
4. 根据code绑定淘宝账号。
  示例代码如下,其中 /account/taobao/bind 接口的说明,请参见账号服务。
    public void bindAccount(String authCode) {
        JSONObject params = new JSONObject();
        if (null != authCode) {
          params.put("authCode", authCode);
        }
        Map<String, Object> requestMap = params.getInnerMap();
        IoTRequest ioTRequest = new IoTRequestBuilder()
            .setAuthType("iotAuth")
            .setApiVersion("1.0.5")
            .setPath("/account/taobao/bind")
            .setParams(requestMap)
            .setScheme(Scheme.HTTPS)
            .build();
        new IoTAPIClientFactory().getClient().send(ioTRequest, new IoTCallback() {
          @Override
          public void onFailure(IoTRequest ioTRequest, Exception e) {
          }
          @Override
          public void onResponse(IoTRequest ioTRequest, IoTResponse ioTResponse) {
          }
        });
      }
```

#### 5. (可选)调用接口解除绑定。

// 用户解绑淘宝Id IoTRequestBuilder builder = new IoTRequestBuilder(); builder.setPath("/account/thirdparty/unbind"); builder.setApiVersion("1.0.5"); builder.setAuthType("iotAuth"); builder.addParam("accountType","TAOBAO");

```
IoTRequest ioTRequest = builder.build();
new IoTAPIClientFactory().getClient().send(ioTRequest, new IoTCallback() {
    @Override
    public void onFailure(IoTRequest ioTRequest, final Exception e) {}
    @Override
    public void onResponse(IoTRequest ioTRequest, final IoTResponse ioTResponse) {}
});
///account/thirdparty/unbind接口的说明,请参见账号服务
```

```
//此处para = @{@"accountType":@"TAOBAO"}
```

#### 6. 判断是否已绑定。

```
/account/thirdparty/get 接口的说明,请参见账号服务。
```

```
// 查询当前用户绑定淘宝ld
loTRequestBuilder builder = new loTRequestBuilder();
builder.setPath("/account/thirdparty/get");
builder.setApiVersion("1.0.5");
```

```
builder.setAuthType("iotAuth");
```

builder.addParam("accountType","TAOBAO");

IoTRequest ioTRequest = builder.build();

new IoTAPIClientFactory().getClient().send(ioTRequest, new IoTCallback() {

@Override

public void onFailure(IoTRequest ioTRequest, final Exception e) {}

@Override

public void onResponse(IoTRequest ioTRequest, final IoTResponse ioTResponse) {}

});

## 开发iOS自有App

由于天猫精灵使用淘宝账号体系,需要在您的自有品牌App中,集成淘宝的账号授权,从而实现和天猫精灵 的对接。  调用淘宝登录授权页面的唤起接口。 开发步骤如下图所示。

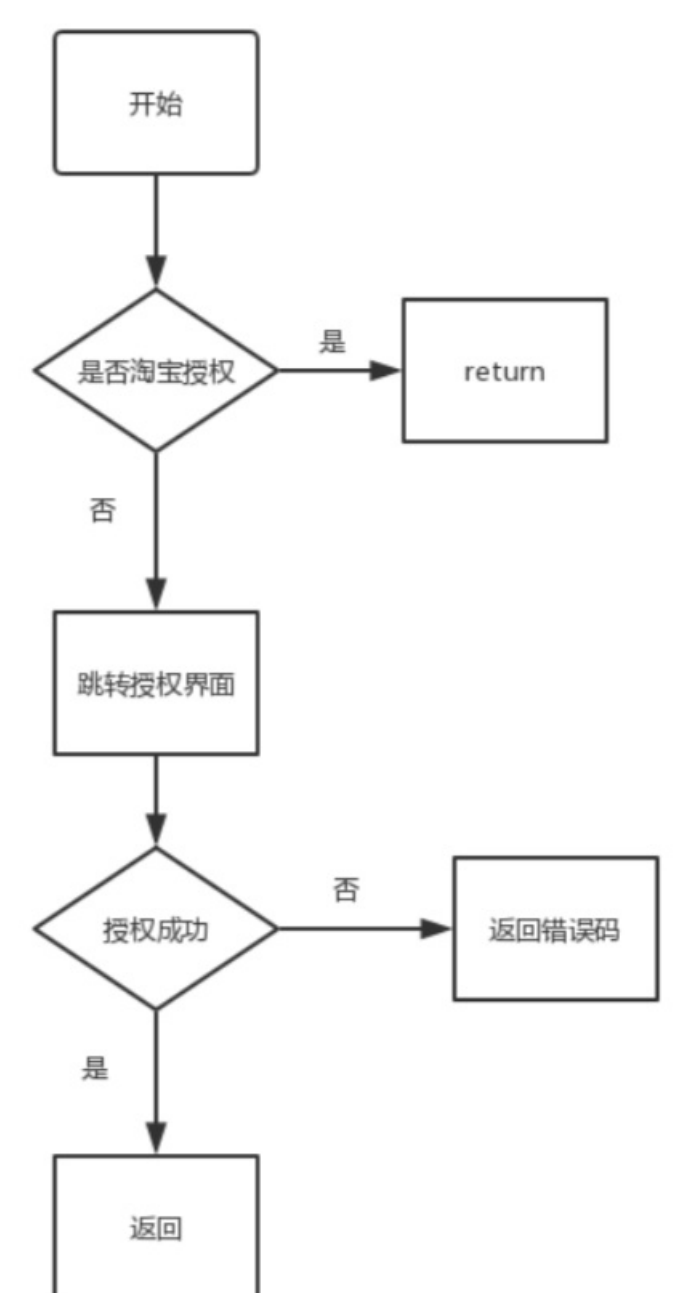

#### 2. 单击授权按钮,进入授权界面。

加载WebView,授权网址URL如下(需要拼接AppKey)。

https://oauth.taobao.com/authorize?response\_type=code&client\_id=<项目的appKey>&redirect\_uri=。

```
初始化一个WebView,并设置代理加载。示例代码如下。
```

| - (void)viewDidLoad {                                                                        |
|----------------------------------------------------------------------------------------------|
| [super viewDidLoad];                                                                         |
| [super viewDidLoad];                                                                         |
| WKWebView *webView = [[WKWebView alloc]init];                                                |
| [self.view addSubview:webView];                                                              |
| [webView mas_makeConstraints:^(MASConstraintMaker *make) {                                   |
| make.left.equalTo(self.view);                                                                |
| make.right.equalTo(self.view);                                                               |
| make.top.equalTo(self.view);                                                                 |
| make.bottom.equalTo(self.view);                                                              |
| ]];                                                                                          |
| webView.navigationDelegate = self;                                                           |
| [webView loadRequest:[NSURLRequest requestWithURL:[NSURL URLWithString:[NSString stringWith] |
| }                                                                                            |
|                                                                                              |

3. 加载页面成功后,使用真实的淘宝账号登录。

| <u>调试</u><br>10:41 |            | 奈 🔳  | , |
|--------------------|------------|------|---|
| <                  |            |      |   |
| 淘宝                 | <b>M</b>   |      |   |
| 账户                 | 手机号/邮箱/会员名 |      |   |
| 登录密码               | 请输入密码      |      |   |
|                    | 授权并登录      |      |   |
| 免费注册               |            | 忘记密码 | 马 |

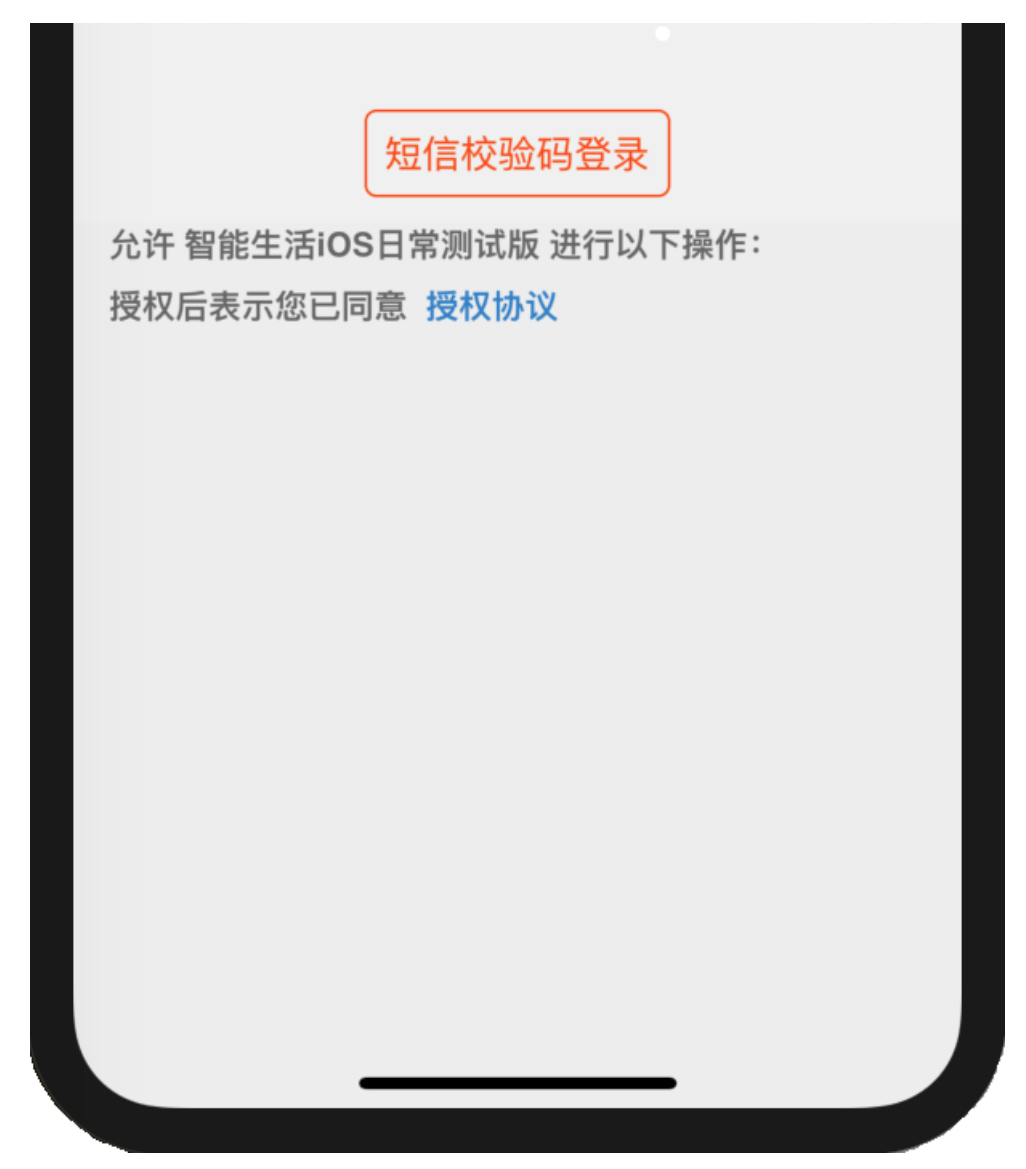

4. 登录成功后,处理您在控制台填写的回调地址。

| 天猫精灵快速通道                                                            | ×                                                                |
|---------------------------------------------------------------------|------------------------------------------------------------------|
| <ul> <li>○</li> <li>● 9:41 AM 100% ■</li> <li>く 淘宝授权 •••</li> </ul> | <b>天猫精灵接入</b><br>自有品牌授权天猫精灵,无需开发天猫精灵技能,根据文档进行账号授权即<br>可。<br>查看文档 |
| <b>2000</b>                                                         | App信息:<br>上传icon图片<br>图片尺寸512*512                                |
| 授权<br>勿決紙号<br>始权即表示您同意 餐权协议                                         | 请输入App名称                                                         |
|                                                                     | <b>回调地址:</b><br>请输入回调地址                                          |
|                                                                     |                                                                  |

- (void)webView:(WKWebView \*)webView decidePolicyForNavigationAction:(WKNavigationAction \*)n

NSRange range = [navigationAction.request.URL.absoluteString rangeOfString:@"控制台定义的回调

```
if (range.location){
```

//允许跳转

decisionHandler(WKNavigationActionPolicyAllow);

}else {

```
//不允许跳转
```

decisionHandler(WKNavigationActionPolicyCancel);

NSURLComponents \*components = [NSURLComponents componentsWithString:navigationAction

for (NSURLQueryItem \*item in components.queryItems){

if ([item.name isEqualToString:@"code"]){

//用户绑定淘宝ID请求:此处IMST mallSpeakerApi通过下面代码封装一个基础请求类

[IMSTmallSpeakerApi bindTaobaoIdWithParams:@{@"authCode":item.value} completion:^(N

if (self.completion){

```
self.completion(err, result);
```

```
}
          [self.navigationController popViewControllerAnimated:YES];
        }];
        break;
      }
    }
 }
}
// 封装的IMSTmallSpeakerApi请求类, 依赖请求类#import <IMSApiClient/IMSApiClient.h>
// .h中
+ (void)requestTmallSpeakerApi:(NSString *)api
            version:(NSString *)ver
            params:(NSDictionary *)para
          completion:(void (^)(NSError *, id))completion;
// .m中
+ (void)requestTmallSpeakerApi:(NSString *)api
            version:(NSString *)ver
            params:(NSDictionary *)para
          completion:(void (^)(NSError *, id))completion {
  IMSIoTRequestBuilder *builder = [[IMSIoTRequestBuilder alloc] initWithPath:api
                                    apiVersion:ver
                                      params:para];
  [builder setScheme:@"https"];
  IMSRequest *request = [[builder setAuthenticationType:IMSAuthenticationTypeIoT] build];
  [IMSRequestClient asyncSendRequest:request responseHandler:^(NSError * _Nullable error, IMSR(
    if (completion) {
      //返回请求过期后,需要重新登录;重新登录后重新初始化主框架,不需要重新请求
      if (response.code == 401) {
        if (NSClassFromString(@"IMSAccountService") != nil) {
          // 先退出登录
          if ([[IMSAccountService sharedService] isLogin]) {
            [[IMSAccountService sharedService] logout];
          }
          return;
        }
      }
```

```
// 用户绑定淘宝Id
```

```
+ (void)bindTaobaoldWithParams:(NSDictionary *)para
```

```
completion:(void (^)(NSError *, NSDictionary *))completion{
```

[self requestTmallSpeakerApi:@"/account/taobao/bind" version:@"1.0.5" params:para completion

```
///acount/taobao/bind接口说明请参见账号服务
```

```
}
//此处para = @{@"authCode":@"xxxx"},其中xxxx为网页回调的code,具体查看登录成功后的回调处理步骤
```

处理回调后返回code200,表示授权成功。此时请刷新网页。

```
5. (可选)调用接口解除绑定。
```

```
// 用户解绑淘宝Id
```

```
+ (void)unbindTaobaoldWithParams:(NSDictionary *)para
```

completion:(void (^)(NSError \*, NSDictionary \*))completion{

```
[self requestTmallSpeakerApi:@"/account/thirdparty/unbind" version:@"1.0.5" params:para comp
}
```

```
///account/thirdparty/unbind接口的说明,请参见账号服务
```

```
//此处para = @{@"accountType":@"TAOBAO"}
```

#### 6. 判断是否已绑定。

/account/thirdparty/get 接口的说明,请参见账号服务。

- // 查询用户绑定的淘宝Id
- + (void)getTaobaoIdWithParams:(NSDictionary \*)para

completion:(void (^)(NSError \*, NSDictionary \*))completion{

[self requestTmallSpeakerApi:@"/account/thirdparty/get" version:@"1.0.5" params:para completi

}

```
//此处para = @{@"accountType":@"TAOBAO"}
```

#### 返回数据存在以下内容代表已绑定。

```
{
    accountId = 90xxx335;
    accountType = TAOBAO;
    linkIndentityId = 50ebop9xxxxxxxx8dbc58643423092968;
}
```

# 6.自有App定制Amazon Alexa技

# 能

生活物联网平台支持您的自有App接入Amazon Alexa,并定制上架专属于您自己独特品牌的技能,提升品 牌价值和竞争力。

Amazon Alexa技能可以让带有您品牌标识的技能在Amazon Alexa技能列表中展示,终端用户搜索后即可使用。助您树立品牌形象,提升品牌竞争力。

您可以在生活物联网平台控制台的**人机交互**页面Amazon Alexa参数项中,查看您的产品是否在Amazon Alexa支持的品类中,以及哪些功能支持Amazon Alexa的语音控制。

您可以自行接入Amazon Alexa,也可以联系我们定制。定制Amazon Alexa技能是一项收费的增值服务 (详细请参见服务计费)。服务提供接入Amazon Alexa的一系列技术协助,包括开发、测试与技能上架等 (技能上架的审核结果与所需时间取决于Amazon平台)。

### 一、准备工作

- 已创建了产品,并完成产品的开发。详细请参见概述。
- 已创建了自有App,且已集成了App SDK,完成了对产品的配网和控制。详细请参见创建自有App和App 端开发文档。
- 已在iOS App Store或Google Play上架您的自有App。
- 已完成Amazon Alexa和AWS的账号注册。
- 已完成亚马逊开发者账号的注册。
- 您已开通Amazon Alexa接入功能,并分配到产品所在的项目。
- 在产品的人机交互页面中,已打开产品的Amazon Alexa开关。

| Amazon Alexa接入<br>对接Amazon Alexa语音平台,支持用户通过Amazon Alexa音箱,对设备进行语音控制。     |            |    |                       |      |   |        |    |  |
|--------------------------------------------------------------------------|------------|----|-----------------------|------|---|--------|----|--|
| <ul> <li>         ・ amazon alexa         ・         ・         ・</li></ul> |            |    |                       |      |   |        |    |  |
| 支                                                                        | <b>持品类</b> | 窗帘 | <b>*!</b><br>*!<br>插座 | 入場开关 | ● | 「日地机器人 |    |  |
|                                                                          |            |    |                       |      |   |        | 返回 |  |

#### 二、申请Amazon Alexa能力定制

完成准备工作后,您可以通过控制台右上角的工单或您专属的客户代表联系我们,填写Amazon Alexa技能 定制申请表。

我们收到申请表后会有技术人员跟您联系,协助您完成Amazon Alexa能力定制。

### 三、体验效果

请您根据以下步骤,使用Amazon Echo音箱控制您自有App绑定的设备,从而体验Amazon Echo定制技 能。

准备一台Amazon Echo音箱,下载Amazon alexa客户端并安装绑定您的Echo音箱。
 iOS用户请至美国区App Store搜索 "Amazon Alexa"下载, Android客户请至Google Play搜索 "Amazon Alexa"下载。

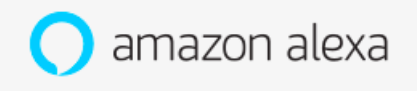

在大陆地区下载Alexa App需要使用国外的应用市场账号,所以国内测试建议通过网页来配置。网页配置地址为:http://alexa.amazon.com/spa/index.html

- 2. 准备一台设备,使用您的自有品牌App进行配网绑定。
- 3. 在Amazon alexa客户端中单击Skills,找到自己创建的Skill,单击ENABLE启用。

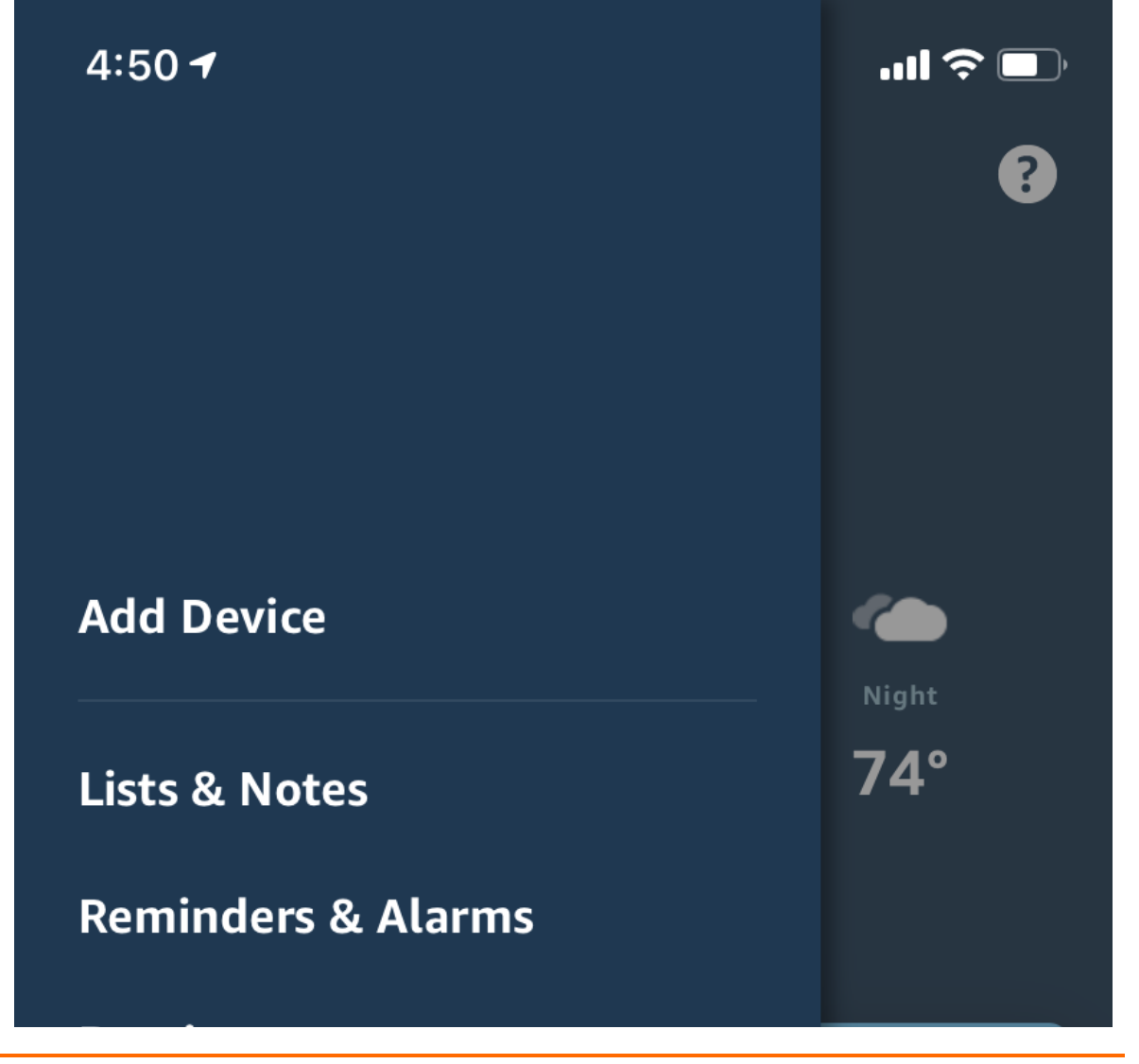

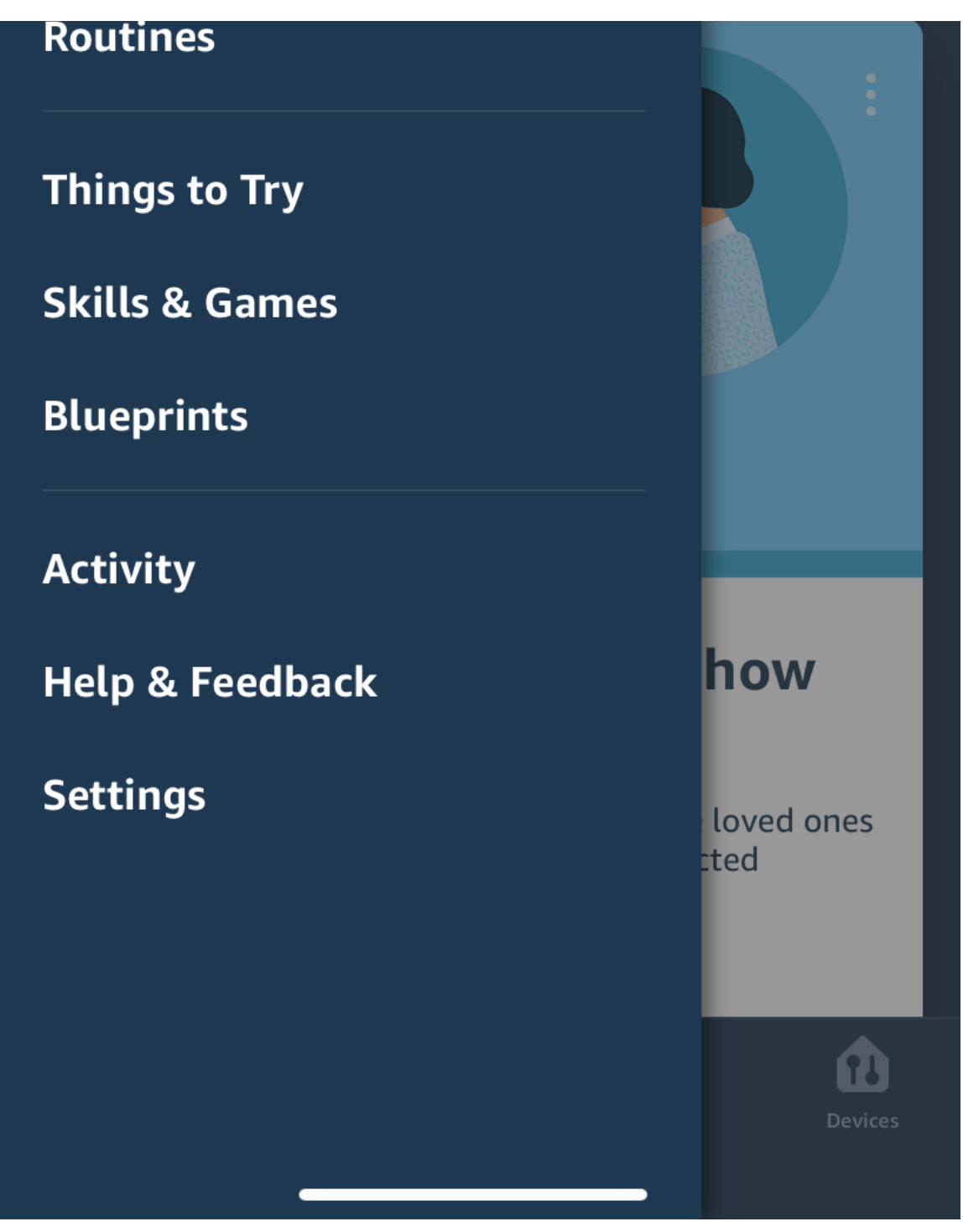

4. 在弹出的界面中输入您自有App登录的账号和密码,并正确选择您的账号所属国家,然后单击Link Now来绑定您自有App绑定的设备。

#### 5. 发现设备。 控制设备前, Echo需要先发现设备。

- 您可以对Echo说: "Alexa, discover devices"。
- 您也可以在Skill页面单击DISCOVER来发现设备。您绑定过的设备就会出现在列表里。

⑦ 说明 如果您在自有App中修改了设备昵称,必须重新发现设备,否则不能对设备进行控制。

- 6. (以控制灯为例)通过下列指令控制您的设备。
  - 打开/关闭灯: Alexa, turn on/off the light.
  - 调节灯亮度: Alexa, brighten/dim the light.
  - 调节灯颜色: Alexa, set the light to yellow.
  - 调节灯色温: Alexa, set the light to warm white.

# 7.自有App定制Google Assistant

# 技能

生活物联网平台支持您的自有App接入Google Assistant,并定制上架专属于您自己独特品牌的Action, 提升品牌价值和竞争力。

Google Assistant技能可以让带有您品牌标识的技能在Google Assistant的Action列表中展示,终端用户 搜索后即可使用。助您树立品牌形象,提升品牌竞争力。

您可以在生活物联网平台控制台的人机交互页面Google Assistant参数项中,查看您的产品是否在Google Assistant支持的品类中,以及哪些功能支持Google Assistant的语音控制。

您可以自行接入Google Assistant,也可以联系我们定制。定制Google Assistant技能是一项收费的增值 服务(详细请参见服务计费)。服务提供接入Google Assistant Action的一系列技术协助,包括开发、测 试、技能上架等(技能上架的审核结果与所需时间取决于Google Assistant平台)。

### 一、准备工作

- 已创建了产品,并完成产品的开发。详细请参见概述。
- 已创建了自有App,且已集成了App SDK,完成了对产品的配网和控制。详细请参见创建自有App和App 端开发文档。
- 已在iOS App Store或Google Play上架您的自有App。
- 已完成Google开发者账号的注册。
- Assistant您已开通Google,并分配至产品所在的项目。
- 在产品的人机交互页面中,已打开产品的Google Assistant开关。

| Google Assistan<br>对接Google Assistant语音 | nt接入<br><sub>平台,支持用,</sub>          | <sup>当</sup> 通过Google A:      | ssistant音响,                      | 对设备进行语音技          | 空利)。                                                                 |  |
|-----------------------------------------|-------------------------------------|-------------------------------|----------------------------------|-------------------|----------------------------------------------------------------------|--|
| 如果使用公批<br>Action,实现<br><b>支持品类</b>      | え<br>反<br>云<br>智能 App<br>Google Ass | Assis<br>(免开发),<br>istant音响的语 | <b>tant</b><br>平台根据IC/<br>音音控制。支 | A标准数据格式<br>持的设备范围 | 2,提供了一个标准的Action on Google。接入公版App的产品可以直接使用该<br>,以及可识别的语音指令,可查看详细介绍。 |  |
| r<br>T                                  | <b>*</b> )*<br>插座                   | □□□<br>入墙开关                   | 雪薰机                              | <b>心</b><br>扫地机器人 |                                                                      |  |
|                                         |                                     |                               |                                  |                   | 返回                                                                   |  |

#### 二、申请Google Assistant能力定制

完成准备工作后,您可以通过控制台右上角的工单或您专属的客户代表联系我们,填写Google Assistant技能定制申请表。

我们收到申请表后会有技术人员跟您联系,协助您完成Google Assistant能力定制。

### 三、体验效果

请您根据以下步骤,使用Google Home音箱控制您自有App绑定的设备,从而体验Google Assistant定制 技能。

准备一台Google Home音箱,下载Google Home或者Google AssistantApp,安装并绑定到您的音箱。

⑦ 说明 iOS系统用户请至美国区App Store搜索Google Home下载, Android用户请至Google Play搜索Google Home下载。

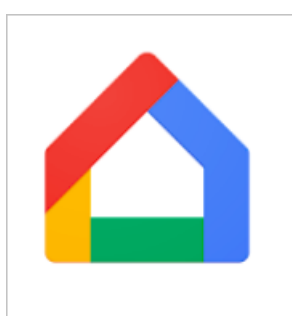

- 2. 准备一台设备,使用您的自有品牌App进行配网绑定。
- 3. 在Google Home客户端中添加设备,找到您创建的Google Action。输入您自有品牌App登录的账号 和密码,完成添加您的智能设备。

#### 生活物联网平台

#### 第三方平台介绍·自有App定制Google Assistant技能

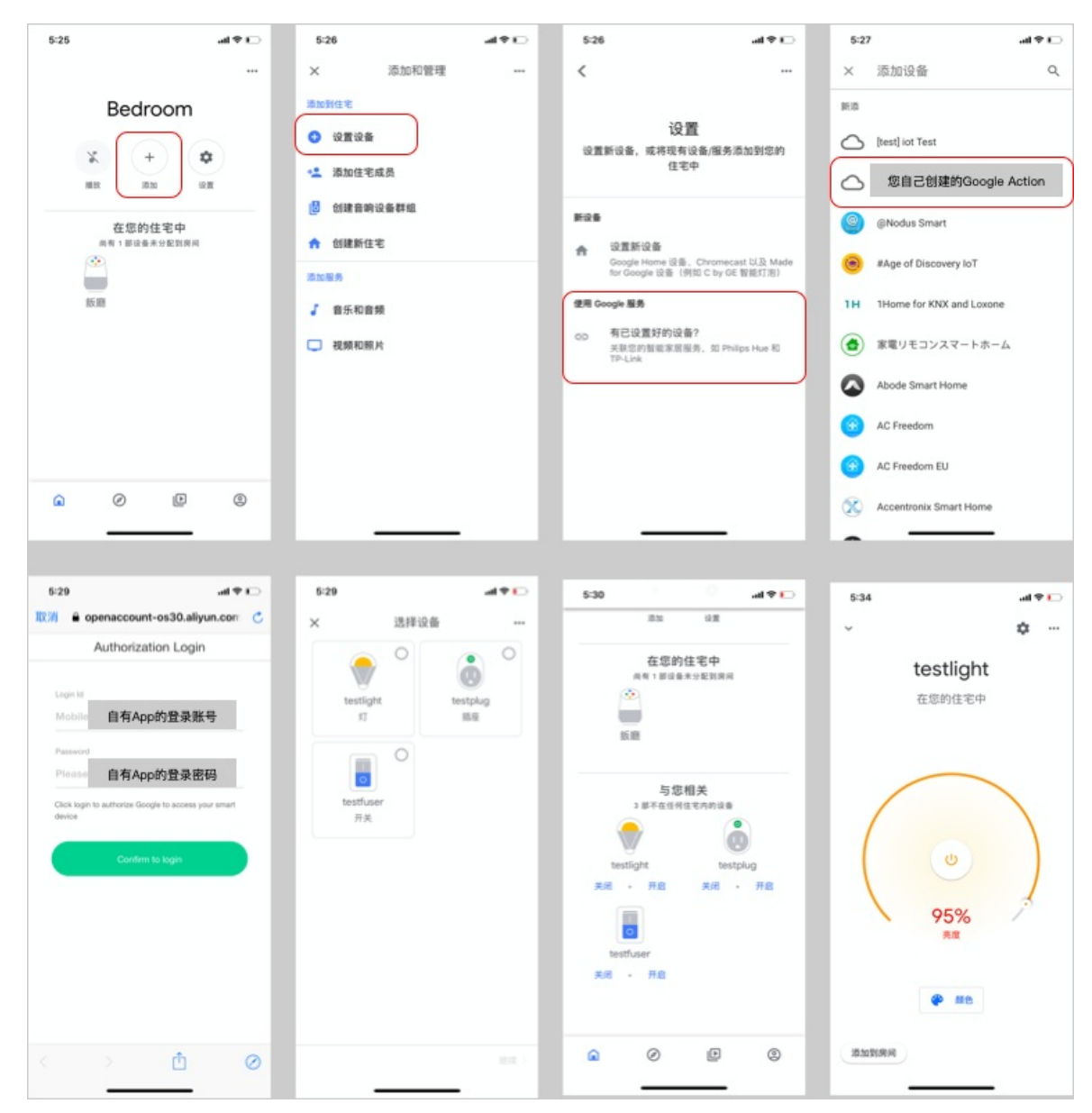

- 4. 您可以通过下列指令控制您的设备(以操控灯为例)。
  - 打开/关闭灯: Hey Google, turn on/off the light.
  - 调节灯亮度增强/减弱: Hey Google, brighten/dim the light.
  - 调节灯颜色: Hey Google, set the light to yellow.
  - 调节灯色温: Hey Google, set the light to warm white.